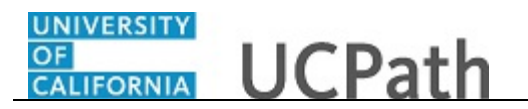

In grids, fields appear as columns similar to those on a spreadsheet. Fields in a grid belong to one table in your database. Grids enable you to visually distinguish those rows of data at a glance and to add, edit, and view multiple occurrences of data for a group of fields on a page.

In this topic, you look at grids used for setting up an emergency contact.

## Navigation:

Menu > Workforce Administration > Personal Information > Personal Relationships > **Emergency Contact**.

## OR

Workforce Administration (Homepage) > HR Tasks (Tile) > Personal Data Related > **Emergency Contact** 

| nergency Contact            |                                                |                            |                |                            |      |
|-----------------------------|------------------------------------------------|----------------------------|----------------|----------------------------|------|
| Search Criteria             | Je                                             |                            |                |                            |      |
| Enter any information you h | ave and click Search. Leave fields blank for a | list of all values.<br>✓ Ø | Saved Searches | Choose from saved searches | v // |
| Empl ID be<br>Name co       | agins with v                                   |                            |                |                            |      |
|                             |                                                |                            |                |                            |      |
|                             |                                                |                            |                |                            |      |
|                             |                                                |                            |                |                            |      |
|                             |                                                |                            |                |                            |      |
|                             |                                                |                            |                |                            |      |

| Step | Action                                                   |
|------|----------------------------------------------------------|
| 1.   | Enter the desired information into the Name field.       |
|      | For this example, the search value has been set for you. |
|      | Enter <b>Sutherland</b> in the search field.             |
| 2.   | Click the <b>Search</b> button.                          |
|      | Search                                                   |

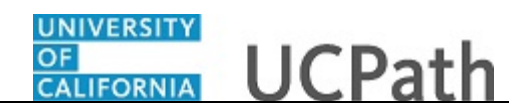

| ergency Contact                                                                                                    |                                                                                                    |                             |                                                   |                            |     |
|----------------------------------------------------------------------------------------------------|----------------------------------------------------------------------------------------------------|-----------------------------|---------------------------------------------------|----------------------------|-----|
| -<br>ind an Existing Va                                                                                                    | lue                                                                                                    |                             |                                                   |                            |     |
| Search Criteria                                                                                                    |                                                                                                    |                             |                                                   |                            |     |
| Enter any information yo                                                                                                    | u have and click Search. Leave fields bla                                                                                                    | ank for a list of all value | es.                                               |                            |     |
| Recent Searches                                                                                                    | Choose from recent searches                                                                                                    | ~ /                         | Saved Searches                                    | Choose from saved searches | ~ 0 |
| Empl ID (<br>Name (                                                                                                    | begins with                                                                                                    |                             |                                                   |                            |     |
|                                                                                                    |                                                                                                    |                             |                                                   |                            |     |
| <ul> <li>Search Results</li> </ul>                                                                                                    |                                                                                                    | -                           |                                                   | Megan                      |     |
| <ul> <li>Search Results</li> <li>54 rows - Na</li> </ul>                                                                                                    | me "SUTHERLAND"                                                                                                    | -                           |                                                   | Megan                      |     |
| <ul> <li>Search Results</li> <li>54 rows - Na</li> </ul>                                                                                                    | me "SUTHERLAND"                                                                                                    | View All                    | irst 🕢 1-10 of 54 💽                               | Megan                      |     |
| <ul> <li>Search Results</li> <li>54 rows - Na</li> <li>Empi ID</li> </ul>                                                                                                    | me "SUTHERLAND"                                                                                                    | View All   🔝 F              | irst 🕢 1-10 of 54 🕑                               | Megan                      |     |
| Search Results<br>54 rows - Na<br>Empl ID<br>10000561                                                                                                    | me "SUTHERLAND"                                                                                                    | View All   (2) F            | irst 🕢 1-10 of 54 🕭                               | Megan                      |     |
| <ul> <li>Search Results</li> <li>54 rows - Na</li> <li>Empl ID</li> <li>10000561</li> <li>10195746</li> </ul>                                                                                      | me "SUTHERLAND" Name Megan Sutherland Alicia Sutherland                                                                                                    | View All   (코 F             | irst ④ 1-10 of 54 ④<br>>                          | Megan                      |     |
| <ul> <li>Search Results</li> <li>54 rows - Na</li> <li>Empl ID</li> <li>10000561</li> <li>10195746</li> <li>10247691</li> </ul>                                                                    | me "SUTHERLAND" Name Megan Sutherland Alicia Sutherland Andrew Sutherland                                                                                                    | View All   (코) F            | irst ④ 1.10 of 54 ④<br>><br>>                     | Megan                      |     |
| <ul> <li>Search Results</li> <li>54 rows - Na</li> <li>Empl ID</li> <li>10000561</li> <li>10195746</li> <li>10247691</li> <li>10410189</li> </ul>                                                  | me "SUTHERLAND"  Name Megan Sutherland Alicia Sutherland Andrew Sutherland Austin Sutherland                                                                                      | View All   (2) F            | irst ④ 1.10 of 54 ④<br>> > > > > >                | Megan                      |     |
| <ul> <li>Search Results<br/>54 rows - Na</li> <li>Empl ID</li> <li>10000561</li> <li>10195746</li> <li>10247691</li> <li>10410189</li> <li>10056789</li> </ul>                                     | me "SUTHERLAND"  Name Megan Sutherland Alicia Sutherland Andrew Sutherland Austin Sutherland Brandon Sutherland                                                                   | View All   (2) F            | irst ④ 1-10 of 54 ④<br>><br>><br>><br>>           | Megan                      |     |
| <ul> <li>Search Results<br/>54 rows - Na</li> <li>Empl ID</li> <li>10000561</li> <li>10195746</li> <li>10247691</li> <li>10410189</li> <li>10056789</li> <li>10453813</li> </ul>                   | me "SUTHERLAND"  Name Megan Sutherland Alicia Sutherland Andrew Sutherland Austin Sutherland Brandon Sutherland Carlos Lopez Sutherland                                           | View All   (2) F            | irst ④ 1-10 of 54 ④<br>><br>><br>><br>><br>>      | Megan                      |     |
| <ul> <li>Search Results<br/>54 rows - Na</li> <li>Empt ID</li> <li>10000561</li> <li>10195746</li> <li>10247691</li> <li>10410189</li> <li>10056789</li> <li>10453813</li> <li>10095629</li> </ul> | me "SUTHERLAND"<br>Megan Sutherland<br>Alicia Sutherland<br>Andrew Sutherland<br>Austin Sutherland<br>Brandon Sutherland<br>Carlos Lopez Sutherland<br>Christine-Jesse Sutherland | View All   쉽지 F             | irst ④ 1-10 of 54 ④<br>><br>><br>><br>><br>><br>> | Megan                      |     |

| Step | Action                        |
|------|-------------------------------|
| 3.   | Select the employee.          |
|      | Click the <b>Select</b> link. |

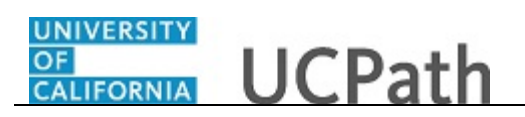

| Contact Address/Phone | Other Phone Numbers      |                                  | New Window   Help   Personalize Page |
|-----------------------|--------------------------|----------------------------------|--------------------------------------|
| Megan Sutherland      |                          | Person ID 10000561               |                                      |
| mergency Contact      |                          | Find   View All Fi               | rst 🕙 1 of 1 🕑 Last                  |
| *Contact Name         | Antonio Waters           | ×                                | + -                                  |
|                       | Primary Contact          | *Relationship to Employee Spouse | ~                                    |
|                       | Same Address as Employee |                                  |                                      |
|                       | Same Phone as Employee   |                                  |                                      |
| Contact Address       |                          |                                  |                                      |
| Country US            | SA Q United States       |                                  |                                      |
| Address 102           | 216 Clover Ranch Drive   | Edit Address                     |                                      |
| Sa                    | cramento, CA             |                                  |                                      |
|                       |                          |                                  |                                      |
|                       |                          |                                  |                                      |
|                       |                          |                                  |                                      |
| Contact Phone         |                          |                                  |                                      |
| Contact Phone         |                          |                                  |                                      |
|                       |                          |                                  |                                      |

| Step | Action                                                                                                    |
|------|----------------------------------------------------------------------------------------------------|
| 4.   | A dashed underline indicates availability of a mouseover popup page.                                                                                                    |
|      | Point to the Megan Sutherland link.                                                                                                    |
| 5.   | When the <b>Mouseover Popup Event</b> is enabled ( <b>My Personalizations</b> ) additional information about a subject that is dash-underlined appears in a popup window when you hover over the subject. The popup window disappears when you move the mouse. |

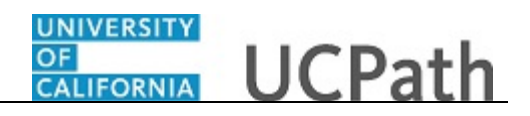

|                       |                                      |                         |                 | New Window   H      | elp   Personalize Page   B |
|-----------------------|--------------------------------------|-------------------------|-----------------|---------------------|----------------------------|
| Contact Address/Phone | Other Phone Numbers                  |                         |                 |                     |                            |
| Megan Sutherland      |                                      | Person ID 10000561      |                 |                     |                            |
| Emergency Contact     |                                      |                         | Find   View All | First 1 of 1 V Last |                            |
| *Contact Name         | Antonio Waters                       |                         |                 | + -                 |                            |
|                       | Primary Contact                      | *Relationship to Employ | yee Spouse      | ~                   |                            |
|                       | Same Address as Employee             |                         |                 |                     |                            |
|                       | Same Phone as Employee               |                         |                 |                     |                            |
| Contact Address       |                                      |                         |                 |                     |                            |
| Country US            | A Q United States                    |                         |                 |                     |                            |
| Address 102<br>Sac    | 16 Clover Ranch Drive<br>ramento, CA | Edit Address            |                 |                     |                            |
| Contact Phone         | hone 916/230-7776                    |                         |                 |                     |                            |
| Return to Se          | arch 🕑 Notify<br>r Phone Numbers     |                         |                 |                     |                            |

| Step | Action                                                                                                    |
|------|----------------------------------------------------------------------------------------------------|
| 6.   | The <b>Other Phone Numbers</b> page in the <b>Emergency Contact</b> component contains a grid area.<br>Click the <b>Other Phone Numbers</b> tab.                                                                                                    |
|      | Other Phone Numbers                                                                                                    |
| 7.   | On some pages, you may want the fields to repeat in order to enter multiple rows of data.                                                                                                    |
|      | Grids look similar to a spreadsheet with column headings, rows, and cells. The cells are equivalent to fields. Fields within a grid may be represented as edit boxes, drop-down list boxes, check boxes, and radio or prompt buttons.                                                                        |
| 8.   | Rows of data in grids always share the same high-level keys.                                                                                                    |
|      | For example, for the <b>Other Phone Numbers</b> page, you can have multiple rows for the different phone types. If you have multiple rows, each of these rows has the same <b>Person ID</b> as the key field. If you insert a new row, the system automatically copies the shared key data into the new row. |
| 9.   | Instead of using a traditional scrollbar to scroll through the rows of data in a grid, UCPath uses navigation buttons and hyperlinks.                                                                                                    |
|      | Most often, you will find these buttons and hyperlinks in the navigation header for each area, with the exception of the <b>Insert Row</b> and <b>Delete Row</b> buttons.                                                                                                    |
| 10.  | Use the <b>Find</b> link to find a specific row of data.                                                                                                    |

## OF CALIFORNIA UCPath

| Step | Action                                                                                                    |
|------|----------------------------------------------------------------------------------------------------|
| 11.  | Use the <b>View All</b> link to display all rows of data on a page. When this feature is enabled, the link changes to read <b>View 1</b> , so that you can return to the original setting. |
| 12.  | The <b>First</b> link takes you to the first row of data.                                                                                                    |
| 13.  | Use the <b>Previous Row</b> arrow to navigate to the previous row of data.                                                                                                    |
| 14.  | The number range for the rows shows the number of rows you are currently viewing.                                                                                                    |
| 15.  | Use the Next Row arrow to navigate to the next row of data.                                                                                                    |
| 16.  | The <b>Last</b> link takes you to the last row of data.                                                                                                    |
| 17.  | The Add Row button inserts a new row of data.                                                                                                    |
| 18.  | The <b>Delete Row</b> button deletes the current row of data.                                                                                                    |

|                                                                           |                      |                              |                    |                  | New Window Help F   | ersonalize Page |     |
|---------------------------------------------------------------------------|----------------------|------------------------------|--------------------|------------------|---------------------|-----------------|-----|
| Work Location Job Information                                             | Job Labor Payroll Sa | alary Plan Compen            | sation UC Job Data |                  |                     |                 | · ^ |
| Megan Sutherland<br>Employee                                              |                      | Empl ID 100<br>Empl Record 0 | 00561              |                  |                     |                 |     |
| Compensation (?)                                                          |                      |                              |                    |                  | Find First 🕚 1 of 2 | 2 🕑 Last        |     |
| Effective Date                                                            | 06/15/2016           |                              |                    |                  | Go To Row           |                 |     |
| Effective Sequence                                                        | 0                    |                              | Action Le          | ave of Absence   |                     |                 |     |
| HR Status                                                                 | Active               |                              | Reason CF          | RA Family and Me | dical Leave         |                 |     |
| Payroll Status                                                            | Leave of Absence     |                              | Job Indicator Pri  | mary Job         | Euturo              | m               |     |
| Compensation Rate<br>Comparative Information                              | e 14,784.89          | USD Q '                      | Frequency MQ       | Monthly          |                     |                 |     |
| Default Pay Components                                                    |                      |                              |                    |                  |                     |                 | - 1 |
| Pay Components         ?           Amounts         Controls         Chang | es Conversion        |                              | Persona            | lize   Find   🔄  | First 🕚 1-2 of 2    | E Last          |     |
| *Rate Code Seq C                                                          | Comp Rate            | Currency                     | Frequency          | Percent          | Rate Code Group     |                 |     |
| 1 UCANNL Q 0                                                              | 87,418.200000 🛒      | USD                          | A Q                |                  |                     | + -             | - 1 |
| 2 UCANNL Q 1                                                              | 90,000.500000 🛒      | USD                          | A Q                |                  |                     | + -             | - 1 |
| Calculate Compensation                                                    |                      |                              |                    |                  |                     |                 |     |
| Job Data Emp                                                              | oloyment Data        | Earnings Distribu            | ution              | Benefits Pro     | gram Participation  |                 |     |
| Save Return to Search                                                     | The Previous in List | Next in List                 | tifv Ct Refresh    | 리 Undate/Display | Include History     | Correct Histo   |     |

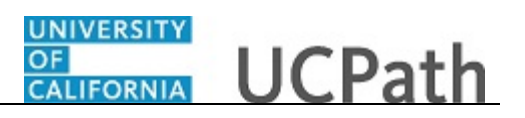

| Step | Action                                                                                                    |
|------|----------------------------------------------------------------------------------------------------|
| 19.  | Another type of grid is a tabbed grid. These grids provide a means of viewing multiple columns of information without having a horizontal scroll to view them.                                                                                                    |
|      | For this example, we navigated to the <b>Compensation</b> page in the <b>Job Data</b> component for you (notice the navigation path at the top of the page). You can see a tabbed grid section labeled <b>Pay Components</b> . You select a tab to view the additional columns. |
|      | Click the <b>Changes</b> tab.                                                                                                    |
|      | Changes                                                                                                    |

| ork Location Job Inf                                                                                                    | formation                                                                              | Job Labor Pay                        | rroll Salary Plan   | Compensatio                 | UC Job Data                                                                                       | New                                           | Window   H                     | lelp   Perso  | nalize f | Page   📰 |
|----------------------------------------------------------------------------------------------------|----------------------------------------------------------------------------------------|--------------------------------------|---------------------|-----------------------------|---------------------------------------------------------------------------------------------------|-----------------------------------------------|--------------------------------|---------------|----------|----------|
| <b>gan Sutherland</b><br>bloyee                                                                                                    |                                                                                        |                                      | E<br>Empl I         | Empl ID 1000056<br>Record 0 | 1                                                                                                 |                                               |                                |               |          |          |
| mpensation 🕐                                                                                                    |                                                                                        |                                      |                     |                             |                                                                                                   | Find                                          | First 🕚                        | ) 1 of 2 🕚    | Last     |          |
| Effe                                                                                                    | ctive Date 00                                                                          | 6/15/2016                            |                     |                             |                                                                                                   |                                               | Go To                          | Row           |          |          |
| Effective                                                                                                    | Sequence 0                                                                             |                                      |                     |                             | Action Leave of A                                                                                 | Absence                                       |                                |               |          |          |
| 1                                                                                                    | HR Status A                                                                            | ctive                                |                     |                             | Reason CFRA Far                                                                                   | nily and Medical Leav                         | e                              |               |          |          |
| Payr                                                                                                    | and Chattan I                                                                          |                                      |                     |                             |                                                                                                   |                                               |                                |               |          |          |
| Compensive Info                                                                                                    | sation Rate                                                                            | eave of Absence<br>14,78             | 4.89 <b>, USD</b> C | ۲. *Freq                    | Job Indicator Primary Jo                                                                          | /                                             | F                              | Future        |          |          |
| Compense<br>Comparative Info<br>Pay Rates (2)<br>Default Pay Com                                                                                                    | sation Rate<br>prmation (3                                                             | 14,78                                | 4.89 📻 USD C        | \ *Freq                     | Job Indicator Primary Jo                                                                          | /<br>/                                        | F                              | Future        |          |          |
| Compense<br>Comparative Info<br>Pay Rates ②<br>Default Pay Com<br>Pay Components ③                                                                                     | sation Rate<br>prmation (2)                                                            | 14,78                                | 4.89 📰 USD C        | ک *Freq                     | Job Indicator Primary Jo<br>uency M & Monthly<br>Personalize   F                                  | )<br>/<br>ind   🖉   🧱 Fi                      | rst 🚯 1-2                      | e of 2 🕑 La   | ast      |          |
| Compensive Info<br>Comparative Info<br>Pay Rates<br>Default Pay Com<br>Pay Components<br>Amounts Controls                                                              | sation Rate<br>prmation ()<br>ponents                                                  | 14,78                                | 4.89 USD C          | ), *Freq                    | Job Indicator Primary Jo<br>uuency M & Monthly<br>Personalize   F                                 | /<br>/<br>ind   [2]   🔜 Fi                    | F<br>rst ④ 1-2                 | e of 2 🕑 La   | ast      |          |
| Compensive Info<br>Comparative Info<br>Pay Rates<br>Default Pay Com<br>Pay Components<br>Amounts Controls<br>"Rate Code                                                | sation Rate<br>primation (2)<br>ponents<br>)<br>Changes<br>Seq                         | 14,78                                | 4.89 USD C          | 2, *Freq                    | Job Indicator Primary Jo<br>uencyM Q Monthly<br>Personalize   F<br>Frequency                      | /<br>/<br>ind   2   I Fi<br>Change Perce      | F<br>rst ④ 1-2<br>ent          | e of 2 🕑 La   | ast      |          |
| Compensive Info<br>Comparative Info<br>Pay Rates ?<br>Default Pay Com<br>Pay Components ?<br>Amounts Controls<br>*Rate Code<br>1 UCANNL Q                              | sation Rate prmation @ ponents Changes Seq 0                                           | 14,78                                | 4.89 USD C          | Currency<br>USD             | Job Indicator Primary Jo<br>uencyM Q_Monthi<br>Personalize   F<br>Frequency<br>Annual             | /<br>/<br>Change Perce                        | F<br>rst ④ 1-2<br>ont          | euture        | ast      |          |
| Compensive Info<br>Comparative Info<br>Pay Rates ?<br>Default Pay Com<br>Pay Components ?<br>Amounts Controls<br>*Rate Code<br>1 UCANNL Q<br>2 UCANNL Q                | sation Rate<br>station Rate<br>mponents<br>Changes<br>Seq                              | 14,78<br>Conversion<br>Change Amount | 4.89 USD C          | Currency<br>USD             | Job Indicator Primary Jo<br>uency M Q Monthly<br>Personalize   F<br>Frequency<br>Annual<br>Annual | الم التي التي File<br>Change Perce<br>0       | F<br>rst (*) 1-2<br>mt<br>.000 | Future        | ast      |          |
| Comparative Info<br>Comparative Info<br>Pay Rates ?<br>Default Pay Com<br>Pay Components ?<br>Amountsontrols<br>*Rate Code<br>1 UCANNLQ<br>2 UCANNLQ<br>Calculate Comp | sation Rate<br>sation Rate<br>prmation (<br>Changes<br>Seq<br>(<br>0)<br>1<br>ensation | 14,78 Conversion Change Amount       | 4.89, USD C         | Currency<br>USD             | Job Indicator Primary Jo<br>uency M Q Monthi<br>Personalize   F<br>Frequency<br>Annual<br>Annual  | y<br>ind   ∰   ∰ Fi<br>Change Perce<br>0<br>0 | F<br>rst ④ 1-2<br>mt<br>.000   | e of 2 (b) La | ast      |          |

| Step | Action                                                           |
|------|------------------------------------------------------------------|
| 20.  | Notice that different columns appear for the newly selected tab. |
|      | Click the <b>Amounts</b> tab.                                    |
|      | Amounts                                                          |
| 21.  | To add data on this page, you must use Correct History.          |
|      | Click the <b>Correct History</b> button.                         |
|      | Correct History                                                  |

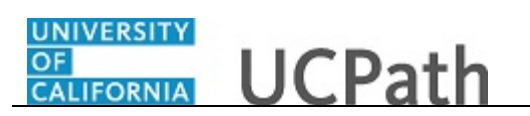

| Step | Action                                                                                                    |
|------|----------------------------------------------------------------------------------------------------|
| 22.  | To add a new row of data to a grid, you click the <b>Add Row</b> button to insert a row just below the row you are on. Each time you add a new row, you are actually adding a new row of data to the database table.                                                            |
|      | Click the <b>Add a new row</b> button.                                                                                                    |
| 23.  | A new row is now available. Notice that the number system for the rows in the grid navigation header now shows 1-3 of 3.                                                                                                    |
| 24.  | If you want to delete a row, click the <b>Delete Row</b> button.<br>Click the <b>Delete row</b> button.                                                                                                    |
| 25.  | The system displays a confirmation message asking if you want to proceed with the deletion. It also reminds you that the row will not be deleted from the database until a save occurs; however, the row is automatically removed from the grid.<br>Click the <b>OK</b> button. |
| 26.  | You may also encounter grids that can be collapsed or expanded. By clicking the right pointing arrow in front of the grid heading, you can expand a grid that is hidden from view or collapsed.<br>Click the <b>Expand section</b> button.                                      |
| 27.  | You can collapse the grid by clicking the down arrow in front of the grid heading.<br>Click the <b>Collapse section</b> button.                                                                                                    |
| 28.  | You have successfully used UCPath's grid area navigation structure with multiple rows of data.<br>End of Procedure.                                                                                                    |